# HƯỚNG DẪN NỘP PHÍ BẢO HIỂM VỚI VNPAY-QR

### BƯỚC 1: NHẬP THÔNG TIN THANH TOÁN

Quý khách có thể truy cập Trang thanh toán phí bảo hiểm Prudential hoặc Cổng thông tin PRUOnline.

Lưu ý: Thanh toán bằng VNPAY-QR không áp dụng cho giao dịch Hoàn trả tạm ứng từ giá trị hoàn lại.

#### CÁCH 1: Qua Trang thanh toán phí bảo hiểm Prudential

- (1) Truy cập Trang thanh toán phí bảo hiểm Prudential tại bit.ly/PRUpaygate
- (2) Chọn Thanh toán hợp đồng dự thảo cho giao dịch thanh toán phí hồ sơ mới, hoặc Thanh toán bảo hiểm định kỳ cho các giao dịch còn lại.
- (3) Nhập các thông tin về hợp đồng, người nộp tiền, lý do thanh toán và số tiền thanh toán.
- (4) Lựa chọn hình thức thanh toán **VNPAY-QR** và nhấn "Thanh toán"

| Danh sách hợp đồng                            | l.                         |                |                          |                   | + 11                 | nêm hợp đồng |
|-----------------------------------------------|----------------------------|----------------|--------------------------|-------------------|----------------------|--------------|
| ố hợp đồng                                    | Bên mua bảo hiểm           | Lý do thanh to | bán                      | Số tiền thanh toá | n                    | Xóa          |
| 70242372                                      | Prudential VN              | Thanh toán     | phí bảo hiểm định kỳ 🔹 🔻 | 1.409.600         | (VND)                | -            |
| ồng tin người nộp tiể<br>Họ tên người nộp tiế | èn* Prudential VN          |                | Ngày sinh*               | 01-01-:           | 2001                 |              |
|                                               | (Vui làng gồ tiếng Việt cả | dắu)           | Số điện thoại*           | 012345            | 56789                |              |
| Số CMND*                                      | 0123456789                 |                | Email*                   | pruden            | tialvn@prudential.co |              |
| ông tin thanh toán                            |                            |                |                          |                   |                      |              |
| Tổng số tiền thanh t                          | toán 1.409.600             | (VND)          | Hình thức than           | h toán* VNPA      | Y-QR •               |              |

#### <u>CÁCH 2</u>: Qua Cổng thông tin PRUOnline (không áp dụng nộp phí bảo hiểm cho hợp đồng dự thảo)

- (1) Đăng nhập Ứng dụng PRUOnline hoặc website khachhang.prudential.com.vn, chọn "Thanh toán".
- (2) Chọn số hợp đồng và lý do thanh toán.
- (3) Lựa chọn hình thức thanh toán **VNPAY-QR**, nhấn "Thanh toán" > "Xác nhận"

| Thông tin hồ sơ              |   | Trang ch | nů / Thông tir                 | n hợp đồng          |                                                 |                   |                             |                 |                               |                    |
|------------------------------|---|----------|--------------------------------|---------------------|-------------------------------------------------|-------------------|-----------------------------|-----------------|-------------------------------|--------------------|
| Thông tin hợp đồng           |   | Tha      | anh to                         | an trươ             | tuyến                                           |                   |                             |                 |                               |                    |
| L Thông tin khách hàng       | < |          |                                | •                   | ,                                               |                   |                             |                 |                               |                    |
| 🕉 Gửi yêu cầu                | < | Danh     | sách hợp                       | đồng                |                                                 |                   |                             |                 |                               |                    |
| 🔄 Hộp thư 👔                  |   |          |                                |                     |                                                 |                   |                             |                 | Khoản<br>tạm ứng              | Tìn                |
| Thanh toán                   | ~ | Chọn     | Số hợp<br>đồng                 | Lý do thanh<br>toán | Số tiền bảo hiểm<br>của sản phẩm<br>chính (VNĐ) | Kỳ phí<br>đến hạn | Số tiền thanh toán<br>(VNĐ) | Phí bảo<br>hiểm | từ giá trị<br>hoàn lại<br>(*) | trạn<br>hợp<br>đồn |
| Thanh toán                   |   |          | 73441250                       | Thanh toá           | 110,000,000                                     | 12/10/2017        |                             | 15,450,500      | Không                         | HĐ                 |
| Thanh toán định kỳ           |   |          |                                | Thann toa 🕴         |                                                 |                   |                             |                 |                               | đan<br>hiệt        |
| Lịch sử thanh toán định kỳ   |   |          |                                |                     |                                                 |                   |                             |                 |                               | lực                |
| Liên hệ                      |   |          | 70242656                       | Thanh toá 🔹         | 50,000,000                                      | 17/06/2017        |                             | 1,328,000       | Có                            | HĐ<br>đan          |
| Các giải pháp tài chính khác |   |          |                                |                     |                                                 |                   |                             |                 |                               | hiệu<br>lực        |
|                              |   |          | 70242372                       | Thanh toá           | 50,000,000                                      | 17/06/2017        | 1,409,600                   | 1,409,600       | Có                            | HĐ<br>đan          |
|                              |   |          |                                |                     |                                                 |                   |                             |                 |                               | hiệu<br>lực        |
|                              |   |          |                                |                     |                                                 |                   |                             |                 |                               |                    |
|                              |   |          |                                |                     |                                                 |                   | Tra                         | ing trước 1     | Trang s                       | au                 |
|                              |   | > Thé    | ông tin thanh                  | n toán              |                                                 |                   |                             |                 |                               |                    |
|                              |   |          | an <del>d</del> erichten Thill |                     |                                                 |                   |                             |                 |                               |                    |
|                              |   | Tống     | g số tiền thanh                | n toán 1            | ,409,600                                        |                   |                             |                 |                               |                    |
|                              |   | Hình     | thức thanh to                  | bán                 | VNPAY-QR                                        | ,                 |                             |                 |                               |                    |

# BƯỚC 2: XÁC NHẬN THÔNG TIN

Kiểm tra thông tin và nhấn "Xác nhận". Trường hợp thông tin không chính xác, Quý khách bấm "Hủy" để thực hiện lại giao dịch.

| anh sách hợp đồ   | ng           |                 |                   |                         |                   |       |
|-------------------|--------------|-----------------|-------------------|-------------------------|-------------------|-------|
| Số hợp đồng       | Bên mua      | a bảo hiểm      | Lý do thanh t     | oán S                   | ố tiền thanh toán |       |
| 70242372          | Prudentia    | al VN           | Thanh toán ph     | ií BH định kỷ           | 1.409.600         | (VND) |
| hông tin người nà | ộp tiền      |                 |                   |                         |                   |       |
| Họ tên người n    | ộp tiền*     | Prudential VN   |                   | Ngày sinh*              | 01-01-200         | 01    |
| Số điện thoại*    |              | 0123456789      |                   | Số CMND*                | 01234567          | '89   |
| Email*            |              | prudentialvn@p  | orudential.com.vn |                         |                   |       |
| hông tin thanh to | án           |                 |                   |                         |                   |       |
| Tổng số tiền th   | anh toán     | 1.409.600       | (VND)             | Hình thức thanh toán: * | VNPAY-QR          |       |
| Số đơn hàng       |              | REN20190088     | 3957              |                         |                   |       |
| *Tôi chấp nh      | ận thanh toá | n với những thô | ng tin trên.      |                         |                   |       |
|                   |              |                 |                   |                         |                   |       |

Sau khi xác nhận thanh toán, hệ thống sẽ hiển thị mã VNPAY-QR:

| Quý khách vui lòng không tắt trình duyệt để nhà | àn thông báo kết quả giao dịch       | trên website. Xin cảm                              | onl ×                 |
|-------------------------------------------------|--------------------------------------|----------------------------------------------------|-----------------------|
| Thanh toán qua ứng dung                         | Sử dụng Mobile Ba                    | nking hỗ trợ VNPAY <sup>GR</sup>                   |                       |
| Mobile Banking                                  | Vietcombank<br>VCB-Mobile Billinking | AGRIBANK<br>E-Mobile Banking                       | BIDV Smart Banking    |
|                                                 | VietinBank<br>TPay                   | MSB                                                | VPBank Mobile Banking |
|                                                 | NORLE BANKING                        |                                                    |                       |
|                                                 |                                      |                                                    |                       |
| └── <i>Scan to Pay</i>                          | TPBank<br>QuickPay                   | Viet Capital<br>D I G I Bank<br>Ngân hàng Bân Việt |                       |
| 1.409.600 VND<br>Hướng dẫn thanh toán?          | SAIGONBANK                           |                                                    | NAM A BANK            |
| Hoặc                                            |                                      |                                                    |                       |
| ΗŪΥ                                             | HDBack                               | C WOORI BANK VIETNAM                               |                       |

## Bước 3: QUÉT MÃ VNPAY-QR

- (1) Lựa chọn "Ứng dụng Mobile Banking quét mã VNPAY-QR"
- (2) Mở ứng dụng Ngân hàng trực tuyến ("Mobile Banking") của ngân hàng liên kết và quét mã QR hiển thị trên màn hình để thanh toán.
- (3) Nhập Mã Khuyến Mãi PRUQR50 vào ô "Mã giảm giá" \* và nhấn nút "Thanh toán"

|                        | a: 🗢 🔳            |
|------------------------|-------------------|
| 🔶 Thông tin            | thanh toán        |
| 🚍 Thông tin nguồn than | 1 Toán            |
| Tài khoàn              | •                 |
| 0531000279342          | •                 |
| Số dự khả dụng         | 88,359 VND        |
| 🗗 Thông tin giao dịch  |                   |
| Thanh toán cho         | PRUDENTIAL        |
| Tên điểm bán           | prudential        |
| Số hóa đơn             | 67776389          |
| Số tiến thanh toán     | 10,000 VND        |
| Thời hạn thanh toàn    | 07/07/2021 14:17  |
| Mô tả                  | Thanh toan QRCode |
| Mã giảm giả (nếu có)   |                   |
| Than                   | ıh toán           |
|                        |                   |

(4) Kiểm tra lại thông tin thanh toán và nhấn nút "Xác nhận" để hoàn tất giao dịch.

\* Danh sách ứng dụng Mobile Banking của các ngân hàng có thể nhập Mã Khuyến Mãi: Agribank, BIDV, VietinBank, Vietcombank, SCB, ABBank, Eximbank, HDBank, Nam A Bank, Viet A Bank, BIDC, SaiGonBank, VietBank, Ocean Bank, Kienlong Bank, BaoViet Bank, Ví điện tử VNPAY.

Sau khi hoàn tất giao dịch và nhận thông báo "Giao dịch thành công", Quý khách sẽ nhận ược:

- Biên lai điện tử: được gửi về địa chỉ email Quý khách vừa nhập ngay sau khi kết thúc giao dịch.
- Hóa đơn điện tử: được gửi về địa chỉ email, Quý khách đã đăng ký với Prudential (nếu có). Quý khách có thể tra cứu Hóa đơn điện tử tại Cổng thông tin Khách hàng PRUOnline.
- Tin nhắn nhận phí: Quý khách sẽ nhận tin nhắn xác nhận nộp phí thành công qua Số điện thoại đã đăng ký với Prudential.

Trường hợp cần hỗ trợ, Quý khách vui lòng liên hệ Tổng đài phục vụ khách hàng miễn cước: 1800 1247